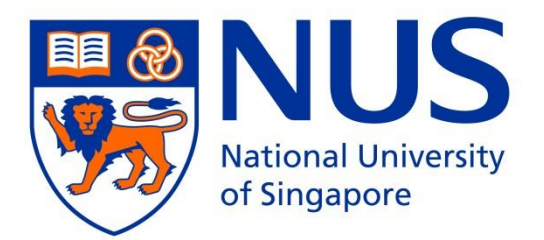

# Saw Swee Hock School of Public Health

# **MASTER OF PUBLIC HEALTH 2024**

**APPLICATION INFORMATION BOOKLET** 

## Saw Swee Hock School of Public Health

MASTER OF PUBLIC HEALTH ONLINE APPLICATION – AUG 2024 INTAKE

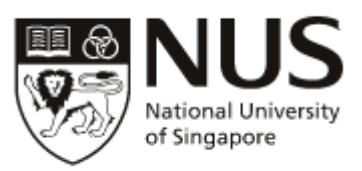

The University has not engaged any external agencies to undertake graduate student recruitment on its behalf. Candidates interested in our graduate programmes are advised to apply directly to the University and not through any agents. Candidates who apply through agents will not have any added advantage in gaining admission and the University reserves the right to reject such applications without giving reasons.

If you have any queries, please contact us at <u>GDC\_SPH@nus.edu.sg</u>

## APPLICATION INSTRUCTIONS

- Applications must be made online, via the NUS Graduate Admission System
- Applications must be completed in English. Non-English supporting documents must be accompanied by a notarised English translation.
- You may be asked to furnish the originals of submitted documents for verification at student registration.
- All supporting documents submitted by applicants will not be returned.
- Applicants may apply simultaneously to multiple Graduate Coursework/ Research programmes that come under different Faculties/Schools in NUS. However, please note that each application <u>must have its own set of</u> <u>application fee payment and supporting documents</u>.
- The application closing date for the August 2024 intake is <u>15 November 2023</u>. Applicants who are not exempted from TOEFL/IELTS must take the tests latest by 15 November 2023. We will not accept test scores for tests taken after 15 November 2023.
- Applications that are incomplete after **<u>14 January 2024</u>** will not be processed and are considered as rejected.

### APPLICATION CHECKLIST

- 1. Create an applicant account (instructions)
- 2. Adding an application (instructions)
- 3. Complete the online application (<u>instructions</u>)
- 4. Referee Reports (instructions)

Recommendations from <u>2 professional referees</u> are to be submitted online.

You are required to enter your referees' contact details\* in the Graduate Admission System. Please see <u>here</u> for the instructions.

\*IMPORTANT: For email addresses, please enter the <u>institutional/organisation email addresses</u> of your referees. Referee reports submitted by referees using their <u>personal email accounts</u> (e.g. gmail, hotmail, yahoo mail etc.) <u>are not acceptable</u>.

#### 5. Upload Supporting Documents (instructions)

Please upload scanned copies of the following documents using the "Documents Upload" function with the corresponding file naming convention:

| Document                                            | File naming convention                                                  |
|-----------------------------------------------------|-------------------------------------------------------------------------|
|                                                     | *IMPORTANT: Please follow the file naming convention                    |
|                                                     | STRICTLY                                                                |
| Curriculum Vitae/Resume                             | 02. CV_ <full name=""></full>                                           |
| Degree Scroll                                       | 03. DegScroll_ <full name="">_<degree abbreviation=""></degree></full>  |
| (with English translation, if applicable)           | e.g. 03. DegScroll_JOHN DOE_BSc/MSc/PhD                                 |
| Transcript                                          | 04. Transcript_ <full name="">_<degree abbreviation=""></degree></full> |
| (with English translation, if applicable)           | e.g. 03. Transcript_JOHN DOE_BSc/MSc/PhD                                |
| Polytechnic Transcript                              | 04. Transcript_ <full name="">_Diploma</full>                           |
| (for applicants who graduated from one of the       |                                                                         |
| polytechnics in Singapore)                          |                                                                         |
| Personal Statement                                  | 05. Personal Statement_ <full name=""></full>                           |
| IELTS/TOEFL scoresheet (if applicable)              | 07a. IELTS/TOEFL_ <full name=""></full>                                 |
| Certificates of awards and prizes stated in the     | 08. OtherCertsAwards_ <full name=""></full>                             |
| application                                         |                                                                         |
| (Combine certificates and awards into one PDF file) |                                                                         |
| NRIC (both front and back) / Passport (personal     | 09. NRIC_ <full name=""></full>                                         |
| particulars page)*                                  | 09. Passport_ <full name=""></full>                                     |
| *Singapore PRs are required to submit scanned       |                                                                         |
| copies of <u>both</u> their NRIC and Passport       |                                                                         |
| Documentary proof of financial support              | 11. SOF_ <full name=""></full>                                          |
| (E.g. Latest payslip, bank account statement or     |                                                                         |
| scholarship/sponsorship letter. For international   |                                                                         |
| students, please ensure that your finances are able |                                                                         |
| to support the entire cost of the programme and     |                                                                         |
| living expenses in Singapore)                       |                                                                         |
| Passport photograph (at least 300 dpi)              | Others. Passport photo_ <full name=""></full>                           |
| Employment Pass (if applicable)                     | Others. Employment Pass_ <full name=""></full>                          |
| Others                                              | Others. <item description="">_<full name=""></full></item>              |

#### 6. Official Transcripts

#### For non-NUS qualifications:

An official transcript of academic records is required from each university you have attended/are attending. The transcript **MUST BE SUBMITTED DIRECTLY** to the Saw Swee Hock School of Public Health from your university Registrar. Please present the "**TRANSCRIPT REQUEST FORM**" to your university Registrar.

Transcripts must be enclosed in an official <u>SEALED</u> envelope with its flap bearing the security seal of the university and the signature of the Registrar or representative. If the transcripts are not in English, they must be accompanied by English translations that have been notarized.

Digital transcripts may be sent to GDC SPH@nus.edu.sg

#### For NUS Qualifications:

Graduates from NUS can submit scanned copies of their NUS official transcript.

#### For applicants who graduated from one of the polytechnics in Singapore:

Applicants who graduated from one of the polytechnics in Singapore are required to submit a scanned copy of their polytechnic transcript.

#### 7. TOEFL/IELTS (Academic)

- Applicable for all international applicants <u>EXCEPT</u> those whose undergraduate or graduate degrees are from Singapore autonomous universities or English-medium institutions in Australia, Canada, Ireland, New Zealand, the United Kingdom and the United States
- For TOEFL, please request the testing organization to send your scoresheet directly to Saw Swee Hock School of Public Health. Please quote 7897 for the TOEFL Institutional Code.
- For IELTS scores, applicants can submit a scanned copy of their IELTS scoresheet.
- Please note that the TOEFL/IELTS scores are valid for 2 years from the test date.
- Applicants must take the TOEFL/IELTS test latest by <u>**15 November 2023**</u>. We will not accept test scores for tests taken after this date.

#### 8. Application Fee – Online Payment (instructions)

All applications must be accompanied by a non-refundable application fee of Singapore SGD50.00. Please note that you will need to complete the application fee payment before you can submit your application.

#### 9. Submitting the online application (instructions)

## LINKS TO FORMS

- Transcript Request form
- Personal Statement

## STEP 1: CREATE AN APPLICANT ACCOUNT

#### 1. Go to the NUS Graduate Admission System and click "Create a new account"

| NUS<br>National University<br>of Singapore          | Graduate Admission System                                                                                                    |
|-----------------------------------------------------|----------------------------------------------------------------------------------------------------|
| НОМЕ                                                |                                                                                                    |
| Email Address                                       | Welcome to Graduate Admission System (GDA2)                                                                                                    |
|                                                     | For New Applicant                                                                                                    |
| Password                                            | Please refer to the instructions from the Faculty/School with which you are applying before you proceed to apply online.                                                                                                    |
|                                                     | Notice<br>▶ <u>Modes of Online Payment</u><br>For overseas online payment, please refrain from using debit cards as these may sometimes be blocked by the bank.                                                                                                    |
| Sign In                                             | Processing" status for online payment<br>For applicants who encounter this status after online payment attempt, please try again (if needed) after 6 hours.                                                                                                    |
| Can't access your account?<br><u>Reset password</u> | Read More->> Important                                                                                                    |
| Don't have an account?<br>Create a new account      | The second standard of the second standard standard sta |
| Go to<br><u>Staff Sign In</u>                       | who apply through agents will not have any added advantage in gaining admission and the University reserves the right to reject such applications without giving reasons.                                                                                                    |

2. Enter your details and click "create"

## **Create New Account**

Please take note of the following information:

- Your password must be at least 8 characters in length.
- Your password must contain letters, numbers and / or special characters.
- Your password must contain at least 1 letter and at least 1 number.

| Email Address*                           |        |
|------------------------------------------|--------|
| Full Name*                               |        |
| Password (minimum 8 characters)*         |        |
| Confirm Password (minimum 8 characters)* |        |
| Date of Birth (dd/mm/yyyy)*              |        |
| Security Code*                           |        |
| DIJIX                                    |        |
|                                          | Create |

## STEP 2: ADDING AN APPLICATION

1. Go back to the NUS Graduate Admission System and login using your email and password:

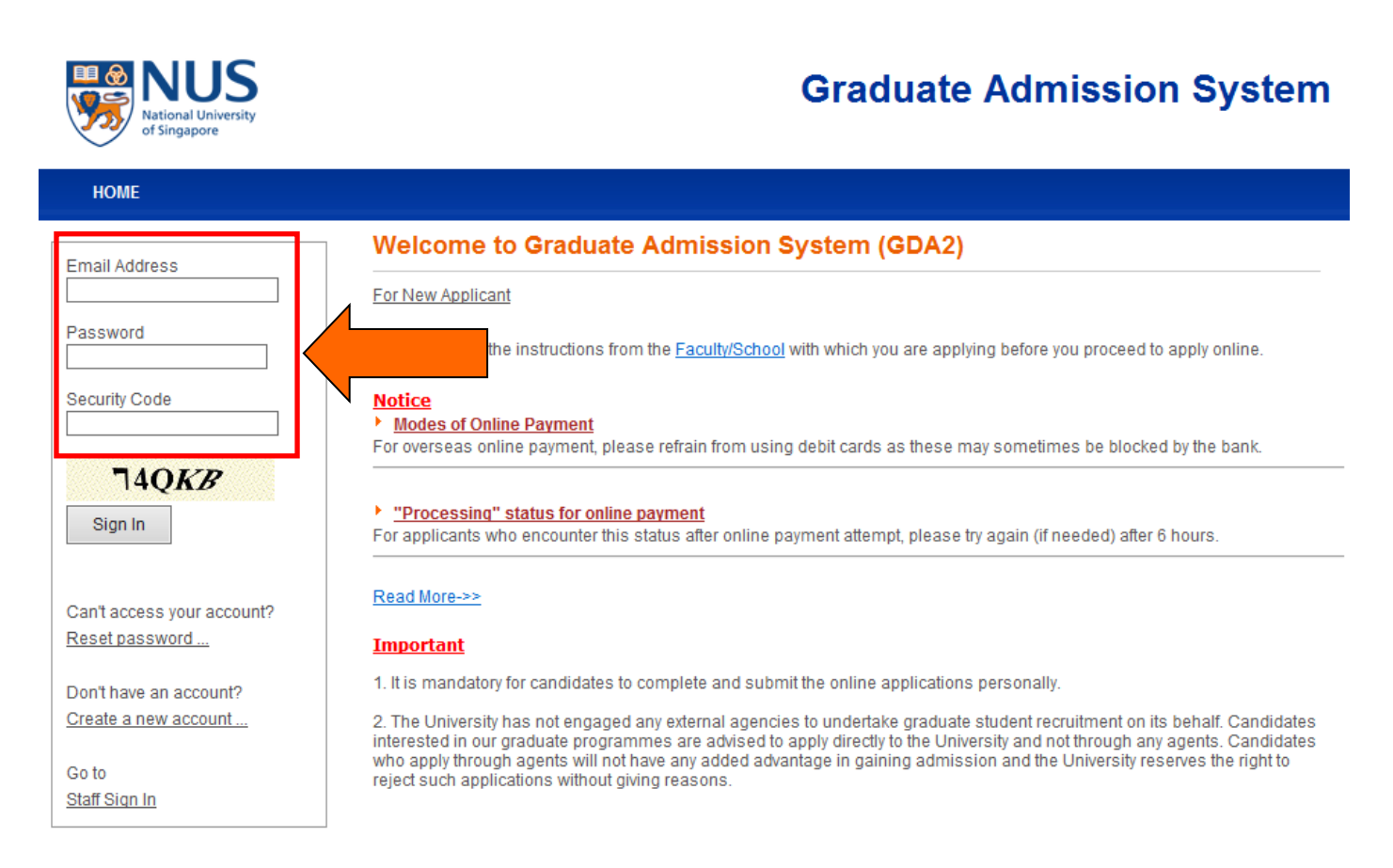

#### 2. Go to "Basic Programme Info"

| NUS<br>National University<br>of Singapore                             | Graduate Admission System                                                                                                    |
|------------------------------------------------------------------------|----------------------------------------------------------------------------------------------------|
| НОМЕ                                                                   | SIGN OUT                                                                                                    |
|                                                                        | Home                                                                                                    |
| YYYYY XXXXX                                                            | Adding and Submitting Application to NUS Graduate Programme                                                                                                    |
| Basic Programme Info 0                                                 | <ul> <li>A grade of a started to "Apply" for a programme, the left menu will change to show the various sections that you are required to fill up.</li> <li>It is compulsory to fill up fields that are marked with an asterisk (*).</li> </ul>                                                            |
| View Application/Make<br>Payment/Submit Reply on<br>Offer of Admission | <ul> <li>Viewing Applications and Making Online Payment</li> <li>After submitting your application online, click on "View Applications/Make Payment" at the left menu to view your application<br/>(Application Form, Instructions, Checklist, Documents Upload, Application/Admission status).</li> </ul> |
| Referee Details                                                        | Click on the same link to make online payment for your submitted applications. (For other payment modes, please refer to the instructions have of your programme or approach the department.                                                                                                    |
| Change Password                                                        | administrator if you have queries.)                                                                                                    |
|                                                                        | <ul> <li>Referee Details (applicable to certain programmes)</li> <li>Click on "Referee Details" at the left menu to create / edit / delete referee details, and to check for submission status of the online referee report.</li> </ul>                                                                    |
|                                                                        | User Guide Click on this link to access the guide for applicants on using the NUS Graduate Admission System.                                                                                                    |

## STEP 2: ADDING AN APPLICATION

#### 3. Click "Create New Application"

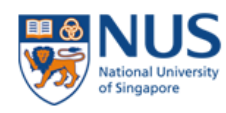

## **Graduate Admission System**

| НОМЕ                                                                                                    |                                                                                                    |                                                                                                    | SIGN OUT                                                                                        |
|----------------------------------------------------------------------------------------------------|----------------------------------------------------------------------------------------------------|----------------------------------------------------------------------------------------------------|-------------------------------------------------------------------------------------------------|
| Basic Programme Information                                                                                                    | on                                                                                                    |                                                                                                    |                                                                                                 |
| <ul> <li>For adding of new application:</li> <li>Click on the 'Create New Application' butto<br/>For submitting your application(s):</li> <li>1. Choose the application that you want to</li> <li>2. Read the instructions from the Faculty /:</li> <li>3. Fill up the information as you step throug<br/>Note: The page that you are on is saved with</li> <li>4. The system will perform an application of</li> <li>5. Once the above steps are completed, you</li> <li>6. Click on the 'Submit' button in the declar</li> <li>7. To make online payment for the application<br/>"View Application/Make Payment/Submit R</li> <li>8. If you wish to make changes to basic pro-<br/>links as required.</li> </ul> | n below.<br>submit and click on the 'Apply' hy<br>School carefully.<br>gh the application process.<br><i>hen you click on the "Previous" of</i><br>completeness check for the selec<br>ou will be prompted to fill up the d<br>ation page to complete your subr<br>ion / acceptance fee and view de<br>eply on Offer of Admission" at the<br>ogramme info for an application,<br>ses within the same application c | perlink.<br><i>"Next" hyperlinks.</i><br>tted programme.<br>eclaration section.<br>mission.<br>tails of your application (e.g. applicatio<br>menu on the left.<br>please click "Edit".<br>ycle and wish to change your order of p | n status and admission status), please click<br>preference, please click on the "Up" and "Down" |
| Academic Year Semester Application                                                                                                    | Number Programme                                                                                                    | Application Status                                                                                                    | Order of Preference Action                                                                      |
| Create New Application 4. Complete the following fields * Denotes required field                                                                                                    | and click "Save".                                                                                                    |                                                                                                    |                                                                                                 |
| Programme Type *                                                                                                    | Coursework O Rese                                                                                                    | earch                                                                                                    |                                                                                                 |
| Faculty *                                                                                                    | SSH School of Publi                                                                                                    | c Health 🛛 🗸                                                                                                    |                                                                                                 |
| Programme*                                                                                                    | Master of Public Hea                                                                                                    | alth (MPH) 🗸 🗸                                                                                                    | ]                                                                                               |
| Department                                                                                                    | Dean's Office (Ssh Sch                                                                                                    | Of Public Health)                                                                                                    |                                                                                                 |
| Specialisation / Area of Study                                                                                                    | Select Here                                                                                                    | ~                                                                                                    | For Source of Finance, please                                                                   |
| Source of Finance                                                                                                    | Select Here<br>If 'Self Support', please                                                                                                    | click here to upload pay slips                                                                                                    | select 'Self Support' if you have<br>not obtained the                                           |
| Other Source of Finance, please specify                                                                                                    |                                                                                                    |                                                                                                    | scholarship/sponsorship.                                                                        |
| Academic Load*                                                                                                    | ○ Full-Time<br>○ Part-Time                                                                                                    | Ŷ                                                                                                    | See <u>here</u> for information on the available scholarships.                                  |
| Save                                                                                                    |                                                                                                    |                                                                                                    |                                                                                                 |

## STEP 3: COMPLETING THE ONLINE APPLICATION

#### 1. Next, go back to "Basic Programme Information". Click "Apply"

| NUS<br>National University<br>of Singapore Graduate Admission Syst                                                                                                    |                                                                                                    |                                                                                                    |                                                                                                    |                                                                                                    |                                      | stem            |         |
|----------------------------------------------------------------------------------------------------|----------------------------------------------------------------------------------------------------|----------------------------------------------------------------------------------------------------|----------------------------------------------------------------------------------------------------|----------------------------------------------------------------------------------------------------|--------------------------------------|-----------------|---------|
| HOME                                                                                                    |                                                                                                    |                                                                                                    |                                                                                                    |                                                                                                    |                                      |                 | SIGN OU |
| Application Save                                                                                                    | d Successful                                                                                                    | ly.                                                                                                    |                                                                                                    |                                                                                                    |                                      |                 |         |
| Basic Progra                                                                                                    | amme In                                                                                                    | formation                                                                                                    |                                                                                                    |                                                                                                    |                                      |                 |         |
| For adding of new a Click on the 'Creat Click on the 'Creat For submitting your 1. Choose the ap 2. Read the instre 3. Fill up the inform Note: The page t 4. The system wi 5. Once the abov 6. Click on the 'S 7. To make onlin 8. If you wish to r 9. If you are appl links as required | application:<br>ate New App<br>application (<br>application that<br>uctions from<br>rmation as you<br>that you are of<br>that you are of that you are of<br>that you are of that you are of<br>that you are of that you are of<br>that you are of that you are of<br>that you are of that you are of<br>that you are of that you are of that you are of<br>that you are of that you are of that you are of<br>that you are of that you are of that you are of<br>that you are of that you are of that you a | blication' button below.<br>s):<br>it you want to submit and<br>the Faculty / School can<br>ou step through the app<br>on is saved when you can<br>application completen<br>completed, you will be part<br>in the declaration page<br>or the application fee(s)<br>as to basic programme in<br>ple programmes within | Ind click on the 'Apply' hyperlink.<br>refully.<br>Dication process.<br><i>lick on the "Previous" or "Next' hy</i><br>ess check for the selected progra<br>prompted to fill up the declaration<br>e to complete your submission.<br>, please click "View Application/IV<br>info for an application, please click<br>the same application cycle and w | perlinks.<br>mme.<br>section.<br>lake Payment" at the menu on<br>k "Edit".<br>rish to change your order of pr | the left.<br>reference, please click | on the "Up" and |         |
| Academic Year                                                                                                    | Semester                                                                                                    | Application Number                                                                                                    | Programme                                                                                                    | Application Status                                                                                            | Order of Preference                  | Action          |         |
| 2010/2017                                                                                                    | 1                                                                                                    | 2010094408                                                                                                    | master of Public Health (MPH)                                                                                                    | renaing online submission                                                                                     |                                      | Edit Apply      | Delete  |
| Create New App                                                                                                    | lication                                                                                                    |                                                                                                    |                                                                                                    |                                                                                                    |                                      |                 |         |

2. If you are applying for more than one programme, this page shows your order of preference. Click "Next" to continue

| of Sing                    | al University<br>japore                         |                            |                         |                                            |                                                                 |
|----------------------------|-------------------------------------------------|----------------------------|-------------------------|--------------------------------------------|-----------------------------------------------------------------|
| HOME                       |                                                 |                            |                         |                                            | SIG                                                             |
| Check P                    | reference                                       |                            |                         |                                            |                                                                 |
| ou are apply               | /ing for: 2015094458 -                          | Doctor of Philosop         | hy                      |                                            |                                                                 |
| way wish to                | apply for multiple prog                         | rammes, please ad          | d all the pro           | ogrammes in the previous page, a           | and decide on the order of preference before proceeding. This i |
| o change the               | e order of preference for                       | please return to the       | previous pa             | age. No action is required, if you a       | are applying for one programme only.                            |
| o change the<br>Preference | e order of preference for<br>Application Number | Academic Year              | previous pa<br>Semester | age. No action is required, if you a       | are applying for one programme only. Application Status         |
| Preference                 | Application Number<br>2015094458                | Academic Year<br>2016/2017 | semester                | Programme<br>Master of Public Health (MPH) | Application Status<br>Pending online submission                 |

## STEP 3: COMPLETING THE ONLINE APPLICATION

3. Next, complete the sections listed in the left column:

| NUS<br>National University<br>of Singapore                             | Graduate Admission System                                                                               |
|------------------------------------------------------------------------|----------------------------------------------------------------------------------------------------|
| НОМЕ                                                                   | SIGN OUT                                                                                                |
|                                                                        | View Instructions                                                                                       |
| YYYYY XXXXX                                                            | Application: 2020040753 - Master of Public Health (MPH)                                                 |
| Basic Programme Info 0                                                 | Please go through the following instructions applicable to the current programme that you are applying: |
| - Instructions                                                         | For details on full application procedures and list of documents to be submitted, please visit the      |
| - Personal Particulars 0                                               | school's website at: <u>https://spn.nus.edu.sg/education/mpn/now-to-appiy/</u>                          |
| - Contact Information 0                                                | Please read the information carefully for your application.                                             |
| - Academic Qualifications 0                                            | All documents submitted for application will NOT be returned                                            |
| - Test Details                                                         | For further clarifications or queries, email to: gdc sph@nus.edu.sg                                     |
| - Awards/Prizes                                                        |                                                                                                    |
| - Languages Proficiency                                                |                                                                                                    |
| - Work Experience                                                      | Previous Next                                                                                           |
| - Referee                                                              |                                                                                                    |
| - Questionnaire                                                        |                                                                                                    |
| - Checklist                                                            |                                                                                                    |
| - Documents Upload                                                     |                                                                                                    |
| - Source of Information                                                |                                                                                                    |
| - Health and Support 0                                                 |                                                                                                    |
| - Application Completeness<br>Check & Submission                       |                                                                                                    |
| View Application/Make<br>Payment/Submit Reply on<br>Offer of Admission |                                                                                                    |
| Referee Details                                                        |                                                                                                    |
| Change Password                                                        |                                                                                                    |
|                                                                        |                                                                                                    |

#### **ENTERING YOUR REFEREE DETAILS**

1. Go to "Referee Details"

| NUS<br>National University<br>of Singapore       | Graduate Admission System                                                                               |  |  |  |  |
|--------------------------------------------------|----------------------------------------------------------------------------------------------------|--|--|--|--|
| HOME                                             | SIGN OUT                                                                                                |  |  |  |  |
|                                                  | View Instructions                                                                                       |  |  |  |  |
| YYYYY XXXXX                                      | Application: 2020040753 - Master of Public Health (MPH)                                                 |  |  |  |  |
| Basic Programme Info 0                           | Please go through the following instructions applicable to the current programme that you are applying: |  |  |  |  |
| - Instructions                                   | For details on full application procedures and list of documents to be submitted, please visit the      |  |  |  |  |
| - Personal Particulars 0                         | school's website at. <u>https://spit.itds.edu.sg/education/htpi//tow-to-appily/</u>                     |  |  |  |  |
| - Contact Information 0                          | Please read the information carefully for your application.                                             |  |  |  |  |
| - Academic Qualifications 0                      | All documents submitted for application will NOT be returned                                            |  |  |  |  |
| - Test Details                                   | For further clarifications or queries, email to: gdc_sph@nus.edu.sg                                     |  |  |  |  |
| - Awards/Prizes                                  |                                                                                                    |  |  |  |  |
| - Languages Proficiency                          |                                                                                                    |  |  |  |  |
| - Work Experience                                | Previous Next                                                                                           |  |  |  |  |
| - Referee                                        |                                                                                                    |  |  |  |  |
| - Questionnaire                                  |                                                                                                    |  |  |  |  |
| - Checklist                                      |                                                                                                    |  |  |  |  |
| - Documents Upload                               |                                                                                                    |  |  |  |  |
| - Source of Information                          |                                                                                                    |  |  |  |  |
| - Health and Support 0                           |                                                                                                    |  |  |  |  |
| - Application Completeness<br>Check & Submission |                                                                                                    |  |  |  |  |
| View Application/Make                            |                                                                                                    |  |  |  |  |
| Offer of Admission                               |                                                                                                    |  |  |  |  |
| Referee Details                                  |                                                                                                    |  |  |  |  |
| Change Password                                  |                                                                                                    |  |  |  |  |

#### 2. Select "Create New Referee"

| Graduate Admission System                                                                                                    |  |  |
|----------------------------------------------------------------------------------------------------|--|--|
| SIGN OUT                                                                                                    |  |  |
| Create/Edit Referee                                                                                                    |  |  |
| Please take note of the following information:                                                                                                    |  |  |
| As you will not be able to edit or delete a referee's details after assigning him / her to an application, please double-check<br>that the referee details are accurate before assigning your referees. |  |  |
| Click on "View" to view the status of referee report submission (if applicable).                                                                                                    |  |  |
| Name Email Telephone Status Modify                                                                                                    |  |  |
| No record(s) found.                                                                                                    |  |  |
| Create New Referee                                                                                                    |  |  |
| ۲                                                                                                    |  |  |
|                                                                                                    |  |  |

#### 3. Enter your referee's details and click "Save"

| Title               | Select Here                         | <b>v</b>                                  |                                             |
|---------------------|-------------------------------------|-------------------------------------------|---------------------------------------------|
| Referee Name*       |                                     |                                           |                                             |
| Designation*        |                                     |                                           |                                             |
| Organisation*       |                                     |                                           | Please enter your referee's institutional / |
| Email*              |                                     |                                           | organizational email address. Personal      |
| Telephone*          |                                     |                                           | yahoo mail, etc.) are not acceptable.       |
|                     | CountryCode-AreaCe.g. 9 44-121-1234 | ode-PhoneNumber<br>567 (for foreign numbe | r), 65-91234567 (for Singapore number)      |
| Alternate Telephone |                                     |                                           |                                             |
|                     | CountryCode-AreaCe.g. S 44-121-1234 | ode-PhoneNumber<br>567 (for foreign numbe | r), 65-91234567 (for Singapore number)      |
|                     |                                     |                                           |                                             |
|                     | Save                                |                                           |                                             |

#### ASSIGNING YOUR REFEREE TO YOUR APPLICATION

1. Go back to "Basic Programme Info" and select "Referee" from the left column

| NUS<br>National University<br>of Singapore       | Graduate Admission System                                                                               |
|--------------------------------------------------|----------------------------------------------------------------------------------------------------|
| HOME                                             | SIGN OUT                                                                                                |
|                                                  | View Instructions                                                                                       |
| YYYYY XXXXX                                      | Application: 2020040753 - Master of Public Health (MPH)                                                 |
| Basic Programme Info 0                           | Please go through the following instructions applicable to the current programme that you are applying: |
| - Instructions                                   | For details on full application procedures and list of documents to be submitted, please visit the      |
| - Personal Particulars 0                         | school's website at. <u>https://spn.nus.edu.sg/education/mpn/now-to-apply/</u>                          |
| - Contact Information 0                          | Please read the information carefully for your application.                                             |
| - Academic Qualifications 0                      | All documents submitted for application will NOT be returned                                            |
| - Test Details                                   | For further clarifications or queries, email to: gdc_sph@nus.edu.sg                                     |
| - Awards/Prizes                                  |                                                                                                    |
| - Languages Proficiency                          |                                                                                                    |
| - Work Experience                                | Previous Next                                                                                           |
| - Referee                                        |                                                                                                    |
| - Questionnaire                                  |                                                                                                    |
| - Checklist                                      |                                                                                                    |
| - Documents Upload                               |                                                                                                    |
| - Source of Information                          |                                                                                                    |
| - Health and Support 0                           |                                                                                                    |
| - Application Completeness<br>Check & Submission |                                                                                                    |
|                                                  |                                                                                                    |

## 2. Select "Assign Referee" Referee

Application: 2020040753 - Master of Public Health (MPH)

#### Instructions

- Please refer to instructions from the Faculty / School on the number of referees to assign for this application.
- Your referee(s) will be receiving an email notification on submission of referee report immediately after you have submitted your application online.
- The deadline of submission of referee report will be 14 days from the date of email notification.

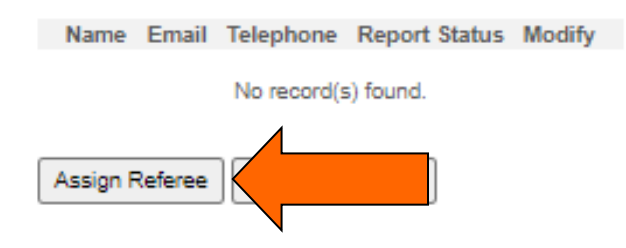

3. Select your referees and click "Assign". After you have <u>submitted your application</u>, your referees will receive an email with the link to the online referee report form. Your referees will be given two weeks to submit their report.

## **Assign Referee**

Application: 2015094458 - Master of Public Health (MPH)

#### Instructions

- Step 1: Click "Create New Referee" to key in details of the referee(s) that you wish to assign for this application.
- Step 2: Check against the referee(s) that you wish to assign and then click on the "Assign" button to complete the referee assignment.

Name Email Telephone Report Status Modify Report

No record(s) found.

| C | reate Ne | w Referee |                     |             |
|---|----------|-----------|---------------------|-------------|
| A | Refere   | es        |                     |             |
|   | Select   | Name      | Email               | Telephone   |
| 1 |          | AAAAAAA   | GDR_SPH@nus.edu.sg  | 65-66012499 |
| 2 |          | BBBBBBB   | ephbox21@nus.edu.sg | 65-66012499 |
| 3 | Assign   |           |                     |             |

### STEP 5: UPLOAD SUPPORTING DOCUMENTS

#### 1. Go to "Documents Upload" and click "Add"

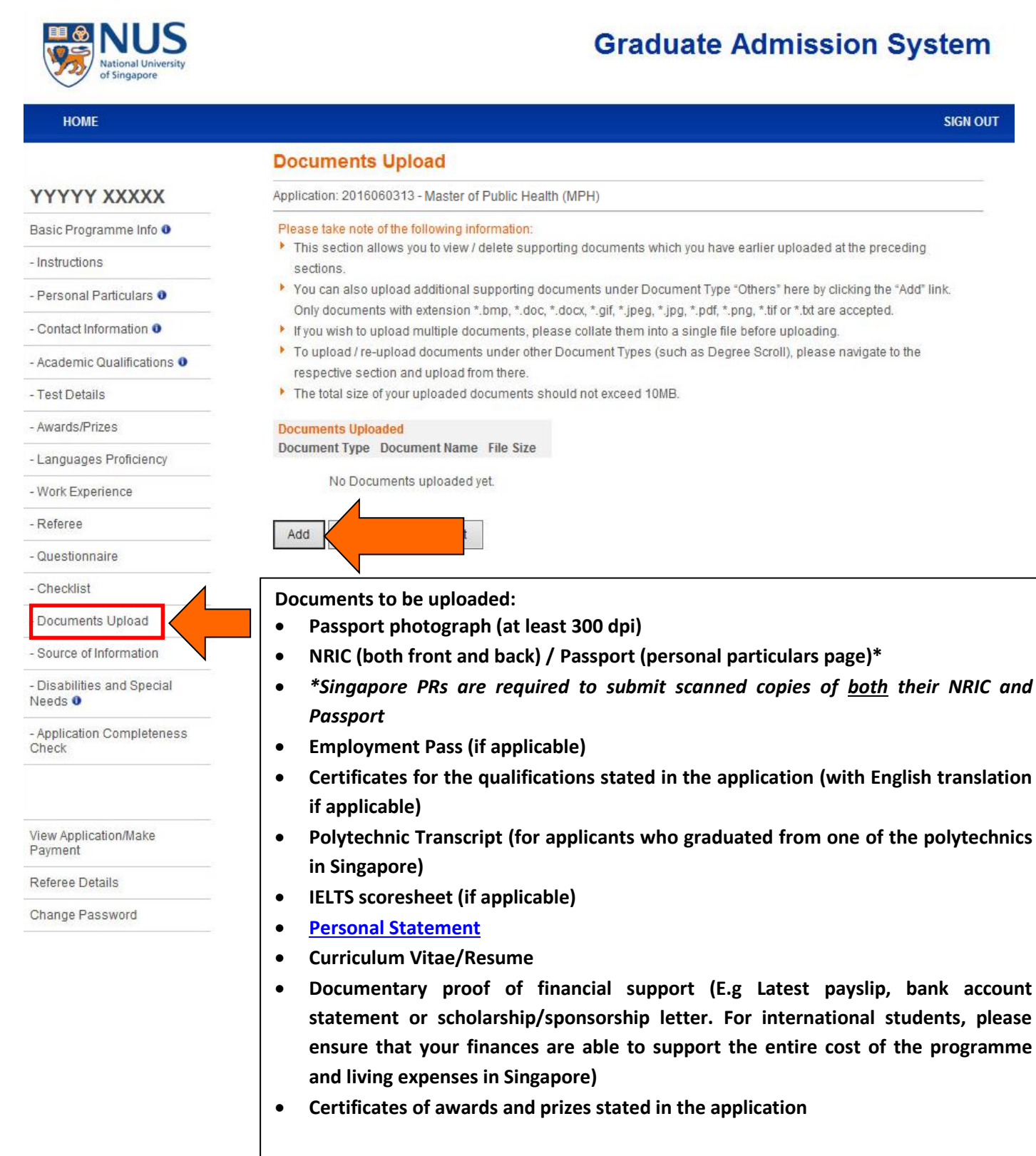

\*IMPORTANT: Please follow the <u>file naming convention</u> STRICTLY

## STEP 6: ONLINE PAYMENT OF APPLICATION FEE

1. Go to "View Application/Make Payment/Submit Reply on Offer of Admission" → "Pay/View", and follow the onscreen instructions.

| NUS<br>National University<br>of Singapore                             | Graduate Admission System                                                                                                    |
|------------------------------------------------------------------------|----------------------------------------------------------------------------------------------------|
| НОМЕ                                                                   | SIGN OUT                                                                                                    |
|                                                                        | View Application / Make Payment / Submit Reply on Offer of Admission                                                                                                    |
| YYYYY XXXXX                                                            | Note:                                                                                                    |
| Basic Programme Info 0                                                 | <ul> <li>Click on the application number to retrieve your application form in Adobe PDF format.</li> <li>Click on the link under "Checklist" to obtain the list of outstanding items to submit and / or outstanding actions to do following your online submission of application.</li> <li>If you are successful in your admission, the admission status will be updated as "Offer Made". Please refer to your</li> </ul> |
| View Application/Make<br>Payment/Submit Reply on<br>Offer of Admission | admission offer letter for the procedure and deadline to confirm your acceptance / rejection of the offer of admission.<br>the following:<br>required to confirm your acceptance/rejection of the offer of admission <u>online</u> , the link under "Admission Reply,<br>Declarations & Photo Upload" will be activated. Please click on the link to proceed.                                                              |
| Referee Details                                                        | The offer of admission will be deemed as withdrawn if you do not submit your confirmation of acceptance by the                                                                                                    |
| Change Password                                                        | <ul> <li>deadline stipulated in your admission offer letter.</li> <li>Candidates who wish to enrol concurrently into more than one degree programmes (offered by NUS or another<br/>University) will need to seek prior approval from NUS.</li> </ul>                                                                                                    |
|                                                                        | Please contact the respective faculty/programme coordinator should you require assistance in relation to the application /                                                                                                    |
|                                                                        | admission of any listed programmes.                                                                                                    |
|                                                                        | Application         Checklist         Instruction         Documents         Pay/View         Application         Admission         Admission Reply,           Number         Uploaded         Status         Status         Status         Declarations & Photo                                                                                                    |
|                                                                        | 2017/2018, Semester 1, Master of Public Health (MPH)                                                                                                    |
|                                                                        | 2016064190 View View View Pav/View                                                                                                    |

ven, ed

rawn

## STEP 7: SUBMITTING THE ONLINE APPLICATION

- 1. Go to "Application Completeness Check", check that all the applicable sections have been completed, and click "Next".
- 2. Follow the on-screen instructions to submit your application.

| NUS<br>National University<br>of Singapore   | Graduate Admission System                                                                                                    |  |  |
|----------------------------------------------|----------------------------------------------------------------------------------------------------|--|--|
| НОМЕ                                         | SIGN OUT                                                                                                    |  |  |
|                                              | Application Completeness Check                                                                                                    |  |  |
| YYYYY XXXXX                                  | Application: 2016060313 - Master of Public Health (MPH)                                                                                                    |  |  |
| Basic Programme Info 0                       | Note                                                                                                    |  |  |
| - Instructions                               | <ul> <li>This check ensures that all the required sections are completed before you submit the online application.</li> <li>Remember to complete your application by making fee payment / submitting supporting documents as per instructions from the Faculty / School.</li> <li>The application has passed the Application Completeness Status Check.<br/>Please click on the "Next" button below when you are ready to make declarations and submit this application online.<br/>Your application has some non-compulsory Section(s) that is/are incomplete, as indicated below in blue. Please complete these Sections if they are relevant in proving your credentials and suitability for the programme.</li> <li>Section : Test Details</li> <li>Section : Awards/Prizes</li> <li>Section : Work Experience</li> <li>Section : Documents Upload</li> </ul> |  |  |
| - Personal Particulars 0                     |                                                                                                    |  |  |
| - Contact Information 0                      |                                                                                                    |  |  |
| - Academic Qualifications 0                  |                                                                                                    |  |  |
| - Test Details                               |                                                                                                    |  |  |
| - Awards/Prizes                              |                                                                                                    |  |  |
| - Languages Proficiency                      |                                                                                                    |  |  |
| - Work Experience                            |                                                                                                    |  |  |
| - Referee                                    |                                                                                                    |  |  |
| - Questionnaire                              |                                                                                                    |  |  |
| - Checklist                                  | Previous Next                                                                                                    |  |  |
| - Documents Upload                           |                                                                                                    |  |  |
| - Source of Information                      |                                                                                                    |  |  |
| - Disabilities and Special<br>Needs <b>0</b> | 4                                                                                                    |  |  |
| - Application Completeness<br>Check          |                                                                                                    |  |  |
| View Application/Make<br>Payment             |                                                                                                    |  |  |
| Referee Details                              |                                                                                                    |  |  |
| Change Password                              |                                                                                                    |  |  |